HP-LJ P1505n 印表機使用說明

## 一、列印操作說明

- 使用印表機前,請先確認印表機電源是否開啟。若未開啟時,請先按面板前方電源鈕
   即可使用。
- 若同學要列印的檔案放置在 USB 或隨身硬碟裡,請先把要列印的檔案放置在桌面或暫存 槽(D槽、E槽、F槽),此步驟能減少列印時間及列印問題。
- 打開印表頁面後,請盡量選擇預設印表機(和電腦相同排的印表機),若預設印表機忙碌
   時再選擇其它印表機印表。

| 1)ED                                       |                                                                    |                    | 20                                                                          |
|--------------------------------------------|--------------------------------------------------------------------|--------------------|-----------------------------------------------------------------------------|
| 印表機<br>名稱(N):                              | Image: HP LaserJet P1505n_22597           HP LaserJet P1505n_22595 | 印 <del></del> 書操 m | <ul> <li>▶ 內容(£)     <li>▲ 尋找印表機(£)     <li>■ 列印至檔案(1)</li> </li></li></ul> |
| 注解:<br>指定範圍<br>● 全部(A)<br>○ 本頁(E)          | HP LaserJet P1505n_22596<br>HP LaserJet P1505n_22597               | H136(138 IF        | ] 手動雙面列印(20)                                                                |
| ● 頁數(G):<br>輸入頁碼/文件<br>1,3,5-12)。 列印內容(W): | HP LaserJet P1505n_22599                                           | ►預設印表機<br>Writer   | ☑ 自動分頁(1)                                                                   |
| 》中的语句。<br>列印(R):                           | Microsoft XPS Document Writer                                      | 配合紙張調整大小(乙):       | <ul> <li>▼</li> <li>頁</li> <li>✓</li> <li>不變更比例</li> <li>✓</li> </ul>       |
| 選項(@)                                      |                                                                    |                    | 確定 取消                                                                       |

4. 按下確定鈕前,請先確認是否有同學正在列印或印表機上就緒燈 有亮起,若無同學使

用並且就緒燈有亮,即可使用列印。同學使用完畢後,請將電腦關機或重新啟動。

- 5. (如有遇到列印問題,請參考「四、問題排除」)
- 6. IIP LaserJet P1505n 的印表機,面板上的按鈕比較脆弱,請不要大力的按,嚴重時將導 致印表機無法列印,請同學愛護實習室的印表機。
- 佰導節能減碳,請同學盡量使用雙面列印。
   (列印方式,請參考「三、紙張雙面列印」)

二、印表機控制面板

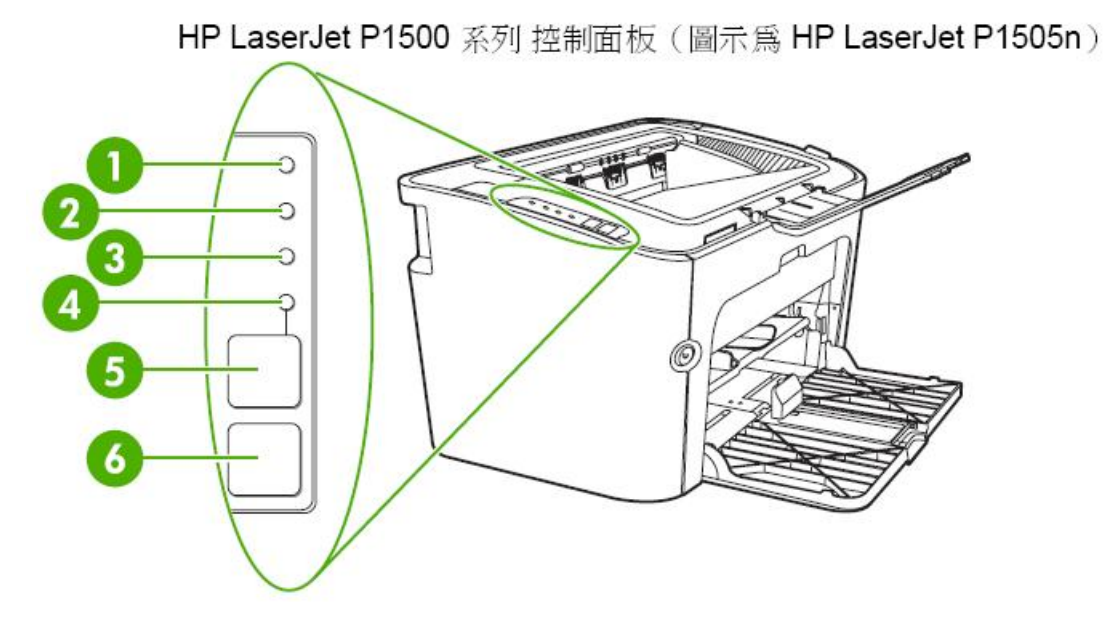

(控制面板包含四個指示燈和兩個按鈕)

- 碳粉匣指示燈 
   : 當碳粉快用完時,碳粉匣指示燈會亮起。當碳粉匣被取出裝置時, 碳粉匣指示燈會閃爍。
- 2 注意指示燈 🌇 :表示碳粉匣盒蓋沒有關好或有其他錯誤。
- 3 就緒指示燈 ():當裝置準備好列印時,就緒指示燈就會亮起。當裝置正在處理資料時,就緒指示燈就會閃爍。
- ④ 列印指示燈:閃爍表示發生錯誤仍可繼續使用,或手動送紙工作已就緒,可以繼續執行。
- 5 列印按鈕 : 當列印指示燈閃爍時,按下列印按鈕即可繼續執行列印工作。
- 取消列印按鈕
   送:若要取消目前的列印工作,請按取消列印按鈕。

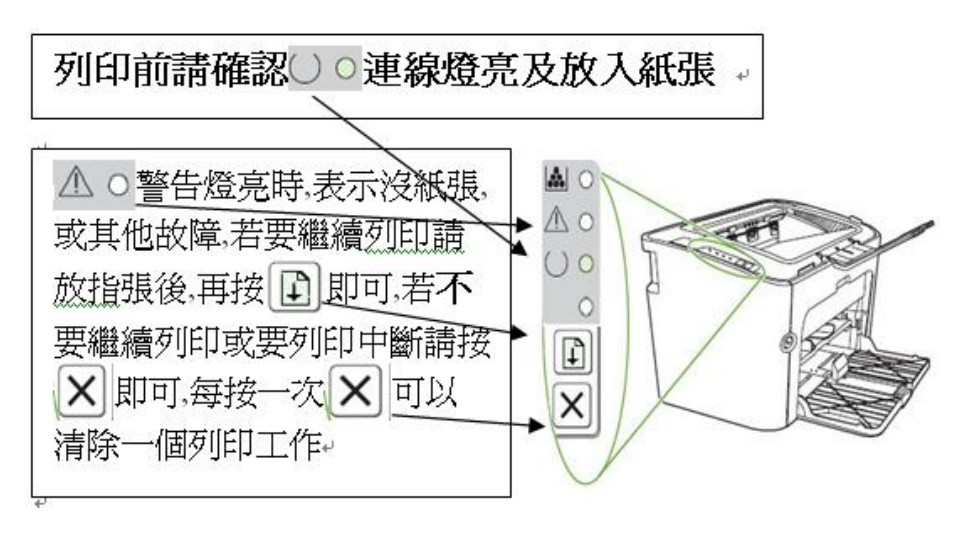

三、紙張雙面列印(手動雙面列印)

- 1. 若要在紙張的兩面進行列印 (手動兩面列印),則該頁紙張必須送入裝置兩次。
- 2. 須先啟動雙面列印裝置。(如下圖示)按「內容」⇔「完成」⇔「雙面列印(手動)」打勾 按確定

| 列印                                                                  |                                                                                                    |                                     | ? 🗙                                             |
|---------------------------------------------------------------------|----------------------------------------------------------------------------------------------------|-------------------------------------|-------------------------------------------------|
| 印表機<br>名稱 (M):<br>狀態:<br>類型:<br>位置:<br>註解:                          | WP LaserJet P1505n_22597<br>待機中<br>HP LaserJet P1505n<br>HPLaserJetP1505n_copy_4<br>Network Printer | 點選內容                                | <ul> <li>▶ 內容(P)</li> <li>■ 剥印至檔案(L)</li> </ul> |
| 指定範圍<br>● 全部(A)<br>● 本頁(E)<br>● 頁數(G): [<br>輸入頁碼/文件<br>1,3,5 - 12)。 | ○選取範圍(S)<br>≠範圍,並以逗點分隔 (例如:                                                                         | 份數<br>份數(C):<br>2<br>1<br>1<br>1    | 【<br>● 自動分頁(II)                                 |
| 列印內容(W):<br>列印(R):                                                  | 文件        範圍內全部頁面                                                                                   | 顯示比例<br>每張紙所含頁數(出):<br>配合紙張調整大小(乙): | 1頁 V<br>不變更比例 V                                 |
| 選項(Q)                                                               |                                                                                                    | L i                                 | 確定 取消                                           |

| 🥩 HP LaserJet P1505n_22597 內容                                                       |   |
|-------------------------------------------------------------------------------------|---|
| 進階 紙張/品質 效果 完成 服務 選取內容                                                              |   |
| 雨在此處輸入新 Ouick Set的 各種<br>文件選項<br>▼ 雙面列印(手動)(0) ———————————————————————————————————— |   |
| □ 向上翻轉頁面(U) 列印小冊子(K) 關閉                                                             | H |

3. 按下確認後,即會出現下圖說明如何放紙操作。

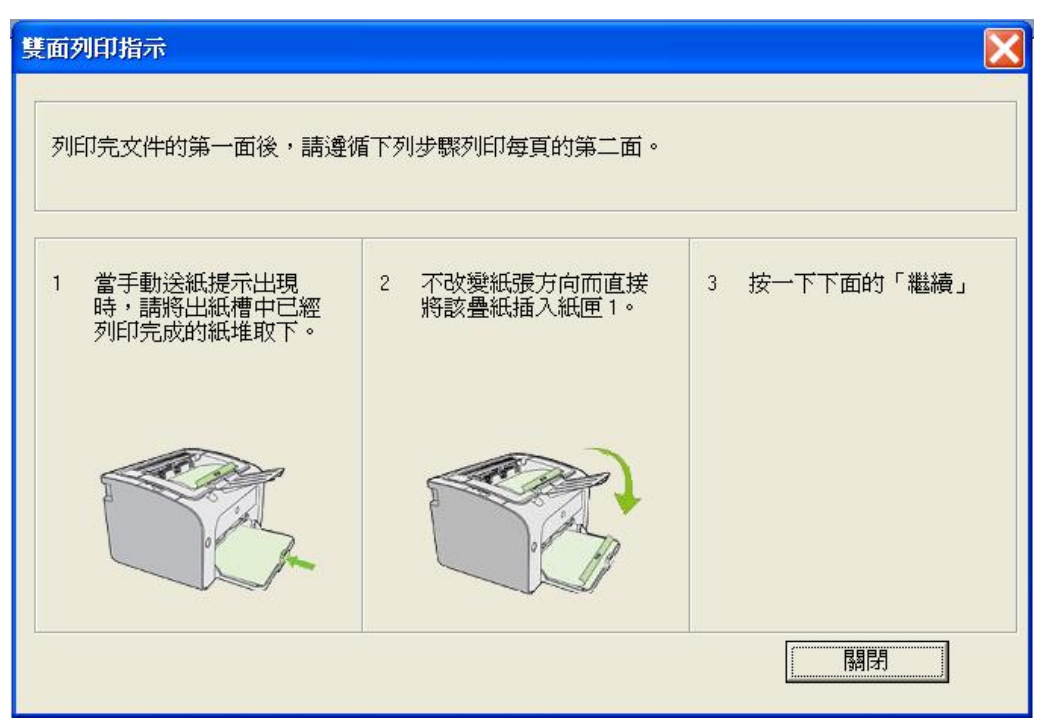

 每一頁第一面印好後,將整疊紙張方向不變地從出紙槽中取出(列印資料會在下方,請不 要更動順序與前後方向)。保持相同的方向,將整疊紙張放入進紙槽,已列印的那面朝下。

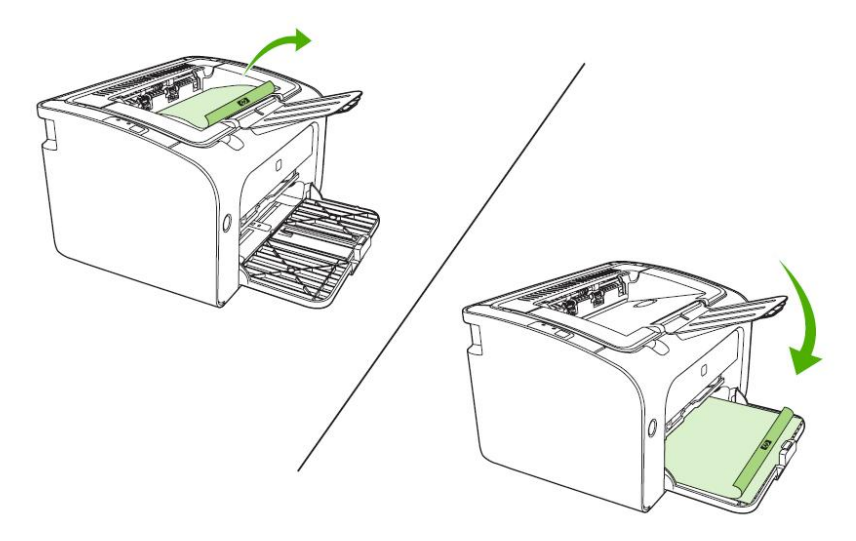

 按一下繼續以列印第二面。按一下繼續之後,在 HP Laser Jet P1500 系列 控制面板上, 按列印鈕後,即可繼續列印。

四、問題排除

- 印表機開啟電源鈕後無任何反應時,請確認印表機電源線是否有插上、印表機內是否有 碳粉匣、進紙匣中是否已添裝紙張。若發現無碳粉匣,請盡速告知工讀生。
- 2. 開啟列印選單前,若出現(圖一)情況,表示印表機出現問題,請參考(問題排除1)。
   若出現(圖二)情況,表示前使用者未完成列印,請同學列印前,把前使用者未完成列印

的資料刪除後,在進行列印。刪除方式,請參考(圖二)(圖三)。若是自己的列印資料錯誤,需要取消時,也是參考(圖二)(圖三)。

|                                                      | 2                           |     | ¢ 🛃 | 1000   | <b>. 【 _ 】</b><br>二下 |               |
|------------------------------------------------------|-----------------------------|-----|-----|--------|----------------------|---------------|
| (圖一)                                                 | (圖二)                        |     |     |        |                      |               |
| ✔ HP LaserJet P1505n_22597 印表機(P) 文件(D) 檢視(V)        | 説明(H)                       | Li. |     |        |                      |               |
| 連線(Q)                                                | 態                           | 擁有者 | 頁數  | 大小     | 已送交                  | 連接埠           |
| <ul> <li>✓ 設成預設的印表機(I)</li> <li>列印喜好設定(E)</li> </ul> | - ED                        | 88  | 3   | 152 KB | 下午 02:53:20 200      | HPLaserJetP15 |
| 取消所有文件的列印(L)                                         | 取消所有文件的列印(L) 點擊滑鼠左鍵後,即能取消列印 |     |     |        |                      |               |
| 共用(出)<br>以離線方式使用印表機(U)                               |                             |     |     |        |                      |               |
| 內容(R)                                                |                             |     |     |        |                      |               |
| 關閉(C)<br>取消印表機上的所有列印工作。                              |                             |     | jui |        |                      | >             |
|                                                      |                             |     |     |        |                      | 2             |

(圖三)

- 碳粉匣指示燈亮→起時,拿起碳粉匣水平輕搖一下,重新測試列印,若列印出來的紙張, 依然不清楚時,請告知工讀生換取新碳粉匣。
- 注意指示燈亮<sup>A</sup>起時,可能是碳粉匣盒蓋沒有關好、卡紙或印表機故障。卡紙及印表機 故障問題,請盡速告知工讀生處理。
- 5. 就緒指示燈亮──起時,表示能夠正常列印。若印表機正在處理或傳送列印資料時,就緒 指示燈○會以閃爍方式呈現,資料處理或傳送完畢,即能正常列印。
- 6. 當列印指示燈閃爍,並且已放置好要列印的紙張後,按下列印按鈕,即可列印。
- 7. 列印時發現不是自己所列印的資料時,請先向周圍同學確認是否為同學的資料,若都不

是同學的資料,請按取消列印按鈕×,即可取消一個列印工作。

8. 若上述的問題排解還是不能解決同學的問題,請將印表機重新開機,並且建議電腦本身 也能重新開機,在電腦重新開機前,請同學先將須儲存的資料先暫存在暫存槽(D槽或E 槽或F槽)裡,否則資料在重開機後會遺失。若印表機及電腦重新開啟後,還是有相同問 題存在,請盡速告知工讀生。